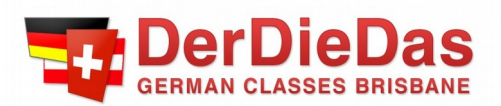

## **Online Placement Test Instructions**

This test assesses your level of German in reference to one of our course books – *Schritte International* NEU. Whilst it might not give us a 100% correct answer as to which course would be best for you, it will certainly help us making a better informed decision.

The test comprises of 50 multiple choice questions with increasing difficulty. Complete the test until you find yourself guessing most of the answers.

- Beginners please start with Einstufungstest Stufe 1 + 2 (A1)
- Intermediate learners please start with Einstufungstest Stufe 3 + 4 (A2)
- Advanced learners please start with Einstufungstest Stufe 5 + 6 (B1)
- 1. Got to <u>https://www.hueber.de/schritte-international-neu/einstufungstest</u>
- 2. Select the level you would like to test (as outlined above).
- 3. Click on "Test starten" at the bottom of the page to start your test.
- 4. Answer the questions without the help of a dictionary or the internet.
- 5. Click on **"Test beenden"** when you find yourself guessing most answers. This will finish your test and give you the option to forward your results to us.
- 6. Click on "Ergebnis senden" to forward your results to us.
- 7. Enter your name and email address in the section "Von".
- Enter the following information into section "An" "Frau", "DerDieDas" and "info@derdiedas.com.au".

| An:               |                       |
|-------------------|-----------------------|
| Anrede: *         | ● Frau O Herr         |
| Nachname: *       | DerDieDas             |
| E-Mail-Adresse: * | info@derdiedas.com.au |

- 9. Click "absenden" to send us your results.
- 10. Done 🙂